## ĐẠI HỌC QUỐC GIA TP. HCM TRƯỜNG ĐẠI HỌC KHOA HỌC XÃ HỌI VÀ NHÂN VĂN

Số: 781 /XHNV-SĐH V/v đăng ký học phần online CỘNG HÒA XÃ HỘI CHỦ NGHĨA VIỆT NAM Độc lập - Tự do - Hạnh phúc

Thành phố Hồ Chí Minh, ngày 13 tháng 09 năm 2019

Kính gửi: Các Khoa/Bộ môn có đào tạo sau đại học

Học viên cao học, nghiên cứu sinh khoá tuyển năm 2017, 2018 và 2019

Hiện nay các Khoa/Bộ môn đã hoàn thành thời khoá biểu học kỳ I năm học 2019-2020, Nhà trường đề nghị các anh/chị học viên cao học, nghiên cứu sinh khoá tuyển năm 2017, 2018 và 2019 tham gia học tập tại Trường đăng ký môn học cho học kỳ I năm học 2019-2020 bằng cách đăng ký học phần online qua Cổng thông tin học viên.

Thời gian đăng ký học phần online: từ ngày 16/9/2019 đến hết ngày 30/9/2019

Kính đề nghị các Khoa/Bộ môn có đào tạo sau đại học thông báo rộng rãi đến học viên cao học, nghiên cứu sinh khoá tuyển năm 2017, 2018 và 2019 về việc đăng ký học phần online. Phòng Kế hoạch – Tài chính sẽ căn cứ trên số tín chỉ đã đăng ký của người học để thu học phí.

Những học viên cao học, nghiên cứu sinh không đăng ký học phần online mà không có lý do chính đáng được xem như bỏ học.

Trân trọng./.

Noi nhận: - Như trên; - Lưu: HCTH, SĐH

TL HIÊU TRƯỞNG TRUÓNG PHÒNG SAU ĐẠI HỌC KHOA HOC XA Trần Văn Thắng

## HƯỚNG DẪN ĐĂNG KÝ HỌC PHẦN ONLINE CHO HVCH, NCS

Bước 1: Đăng nhập website Phòng Sau đại học http://sdh.hcmussh.edu.vn

Bước 2: Chọn mục Cổng thông tin HV trên Menu ngang

|                                                    | TRU                                                             | DẠI HỌC QUỐC G<br>ỜNG ĐẠI HỌC KH<br><b>Phòng Q</b>                      | sia thành phố hồ chí m<br>OA HỌC XÃ HỘI VÀ<br><b>Sau Đại <i>Học</i></b>                                                                                                    | <sup>INH</sup><br>NHÂN VĂN                                                                                                    | <ul> <li>&gt; Webmail</li> <li>&gt; Lịch công</li> <li>&gt; Liên hệ</li> </ul> | tác Chọn Websi      | te •              |
|----------------------------------------------------|-----------------------------------------------------------------|-------------------------------------------------------------------------|----------------------------------------------------------------------------------------------------|----------------------------------------------------------------------------------------------------|--------------------------------------------------------------------------------|---------------------|-------------------|
| Trang chủ                                          | Giới thiệu                                                      | Kế hoạch chiến lược                                                     | Chương trình đào tạo                                                                                                    | Tuyễn sinh                                                                                                    | Tốt nghiệp                                                                     | Quy trình nghiệp vụ | Cổng thông tin HV |
| kỷ niệm 60 năm<br>định những đór<br>Khoa học Xã hứ | n hình thành và ph<br>nggóp, triết kỷ giá<br>từ à Nhân vận trou | át triển Trường: Khẳng<br>trị của Trường Đại học<br>no suốt fối hàm qua | Image: Signal Action     That Signal Action       Image: Signal Action     Signal Action       Image: Signal Action     Signal Action< | lần Nôm khai kho<br>lọc<br>n 60 năm hình thả<br>Trường ĐH KHXH<br>1 (1957-2017)<br>,<br>ứng cử 60 cựu sir<br>là Trưởng ĐH KHXH<br>,<br>hướng dẫn rà soá<br>ng trình đào tạo th<br>các quy chế mới<br>, | a của Trườ<br>nh và<br>&NV -<br>h viên<br>I&NV<br>t, cập<br>hạc sĩ,            | ng ÐH KHXH&NV       | trao 3 C          |

**Bước 3**: Đăng nhập tài khoản học viên với tên đăng nhập là **Mã số học viên** và mật khẩu cũng là **Mã số học viên** 

**Lưu ý:** Khi đăng nhập lần đầu tiên học viên sẽ được yêu cầu tạo mật khẩu mới cho tài khoản đăng nhập. Học viên tự tạo mật khẩu mới cho tài khoản của mình.

| igodot $ ightarrow$ $igodot$ $igodot$ $igodot$ Không bả | o mật   dkhp.hcmussh.edu.vn/ | Login                                                     |                                              | )# | ¶ à |
|---------------------------------------------------------|------------------------------|-----------------------------------------------------------|----------------------------------------------|----|-----|
|                                                         |                              | ĐẠI HỌC KHOA HỌC XÁ<br>Đại học quốc gia tạ<br>Phòng sau t | Ă HỘI & NHÂN VĂN<br>P.Hồ chí minh<br>Đại học |    |     |
|                                                         | 🌸 ĐĂNG KÝ HỌC PHẦN >         | Đăng nhập hệ thống                                        |                                              |    |     |
| Chức Năng                                               |                              |                                                           | Tài khoản Học viên                           |    |     |
| + Trang chủ                                             |                              |                                                           |                                              |    |     |
| <ul> <li>Trang đăng ký học phần</li> </ul>              |                              | Tên đãng nhập :                                           | 176014011408                                 |    |     |
| + Qui định                                              |                              | Mật khẩu :                                                |                                              |    |     |
| <ul> <li>Môn tương đương</li> </ul>                     |                              |                                                           |                                              |    |     |
| + Tra cứu học phần                                      |                              |                                                           | Dang nhạp Quen mạt khau                      |    |     |
| + Chương trình đào tạo                                  |                              |                                                           |                                              |    |     |
| <ul> <li>Hướng dẫn đăng ký</li> </ul>                   |                              |                                                           |                                              |    |     |
| <ul> <li>Kết quả học tâp</li> </ul>                     |                              |                                                           |                                              |    |     |
| <ul> <li>Thời khóa biểu</li> </ul>                      |                              |                                                           |                                              |    |     |
|                                                         |                              |                                                           |                                              |    |     |
|                                                         |                              |                                                           |                                              |    |     |
|                                                         |                              |                                                           |                                              |    |     |

## Bước 4: vào mục Đăng ký học phần

| $\leftrightarrow$ $\rightarrow$ C (i) dkhp.hcmu                | ssh.edu.vn                          |                                                                     |                                                             |                   | j≞ ģ                               |
|----------------------------------------------------------------|-------------------------------------|---------------------------------------------------------------------|-------------------------------------------------------------|-------------------|------------------------------------|
|                                                                | Ál (                                | I HỌC KHOA HỌC XÃ HỘ<br>đại học quốc gia tp.hồ c<br>Phòng sau đại i | ŮI & NHÂN VĂN<br>Hí minh<br>Học                             |                   |                                    |
|                                                                | Học viên: Lê Quốc Khiêm [1760140114 | 08 ]                                                                |                                                             | Đỗi mật khẩu      | Thoát                              |
|                                                                | otáng ký học phần > Danh            | sách học phần chưa tích lũy theo kế ho                              | ach                                                         |                   |                                    |
| <ul> <li>Trang chủ</li> </ul>                                  |                                     |                                                                     |                                                             | Chọn chương trình | đào tạo: Quản lý giáo dục 2017.1 ▼ |
| • Đăng ký học phần                                             | STT                                 | Mã môn                                                              | Tên môn                                                     | Loại môn          | STC                                |
| + Qui định                                                     | 1                                   | GD6006                                                              | Chuyên đề Ứng dụng NCKH trong<br>QLGD                       | Bắt Buộc          | 2.00                               |
| <ul> <li>Môn tương đương</li> <li>Tra cứu học phần</li> </ul>  | 2                                   | GD6007                                                              | Chuyên đề: Giáo dục hội nhập quốc<br>tế                     | Bất Buộc          | 2.00                               |
| + Chương trình đào tạo                                         | 3                                   | GDLV                                                                | Luận văn thạc sĩ                                            | Bất Buộc          | 10.00                              |
| <ul> <li>Hướng dân đăng ký</li> <li>Kết quả học tập</li> </ul> | 4                                   | MC03                                                                | Ngoại ngữ                                                   | Bất Buộc          | 6.00                               |
|                                                                | 5                                   | GD6003                                                              | Quản lý nguồn nhân lực trong giáo<br>dục – đào tạo          | Bất Đuộc          | 2.00                               |
|                                                                | 6                                   | GD6004                                                              | Quắn lý tài chính trong giáo dục                            | Bất Buộc          | 2.00                               |
|                                                                | 7                                   | GD6002                                                              | Xây dựng chính sách, chiến lược và<br>kế hoạch hóa giáo dục | Bất Buộc          | 3.00                               |
|                                                                | 8                                   | GDDC                                                                | Xây dựng đề cương                                           | Bất Buộc          | 2.00                               |
|                                                                | 9                                   | GD6024                                                              | Công nghệ thông tin trong giáo dục                          | Tự Chọn           | 3.00                               |
|                                                                | 10                                  | GD6008                                                              | Kinh tế học giáo dục                                        | Tự Chọn           | 3.00                               |
|                                                                |                                     |                                                                     | Lâp kế hoach chiến lược trong                               | -                 |                                    |

## Bước 5: Chọn Đăng ký theo kế hoạch ở cuối trang

| <ul> <li>Hướng dẫn đăng ký</li> <li>Kết quả học tận</li> </ul> | 24 | GD6012 | Xây dựng, quản lý và đánh giá dự<br>án về giáo dục – đào tạo | Tự Chọn                           | 3.00                                |
|----------------------------------------------------------------|----|--------|--------------------------------------------------------------|-----------------------------------|-------------------------------------|
| <ul> <li>Thời khóa biểu</li> </ul>                             | 25 | GD6005 | Lý luận tỗ chức và quản lý                                   | Bất Buộc                          | 2.00                                |
|                                                                | 26 | GD6001 | Phương pháp nghiên cứu khoa học<br>giáo dục                  | Bất Đuộc                          | 3.00                                |
|                                                                | 27 | GD6031 | Quản lý hệ thống giáo dục quốc dân<br>và cơ sở giáo dục      | Bất Đuộc                          | 2.00                                |
|                                                                | 28 | GD6032 | Thống kê ứng dụng trong khoa học<br>giáo dục                 | Bất Đuộc                          | 3.00                                |
|                                                                | 29 | MC04   | Triết học                                                    | Bắt Buộc                          | 4.00                                |
|                                                                | 30 | GD6033 | Xây dựng và phát triển văn hóa nhà<br>trường                 | Bắt Buộc                          | 2.00                                |
|                                                                | 31 | GD6009 | Xã hội học giáo dục                                          | Tự Chọn                           | 3.00                                |
|                                                                |    |        | Đằng ký theo kế hoạch Đằng l                                 | ký ngoài kế hoạch Đăng ký ngoài c | hương trình đào tạo Kết quả đăng ki |

**Bước 6:** Đánh dấu vào các môn học muốn đăng ký và chọn **Đăng ký**. Muốn xoá môn học đã đăng ký thì click chọn **Xoá đăng ký**.

**Lưu ý**: Học viên đăng ký môn học nào sẽ tính học phí môn học đó. Học viên có thể chỉnh sửa môn học đăng ký trong thời gian cho phép đăng ký. Khi hết hạn đăng ký học viên không được phép thay đổi môn học đã đăng ký.

| Chức Năng                           | DAN                        | H SACH NHU                                                                                             | I'NG HỌC PHĂN CHƯA TICH LUY ĐƯỢC                                                                             | TO C        | HƯC             | GIANG D  | AY THE  | OKEI   | HOẠCH        |               |                            |                          |                                            |     |
|-------------------------------------|----------------------------|----------------------------------------------------------------------------------------------------|----------------------------------------------------------------------------------------------------|-------------|-----------------|----------|---------|--------|--------------|---------------|----------------------------|--------------------------|--------------------------------------------|-----|
| Trang chủ                           |                            |                                                                                                    |                                                                                                    |             |                 |          |         |        |              |               |                            |                          |                                            |     |
| Trang đăng ký học phần              | STT                        | Mã Lớp HP                                                                                              | Tên học phần                                                                                                 | STC         | Số              | Loại     | Giới    | Đã     | Giảng        | Ngày bắt      | Ngày kết                   | Lic/                     | Đăng                                       | Ν   |
| Qui định                            |                            |                                                                                                    |                                                                                                    |             | tiêt            | môn      | hạn     | ÐK     | viên         | đâu           | thúc                       | hrc                      | ký                                         | 4 \ |
| Môn tương đương                     | 1                          | 1710GD600501                                                                                           | Lý luận tô chức và quản lý                                                                                   | 2           | 30              | Bắt buộc | 10-100  | 1      |              |               |                            |                          | •                                          |     |
| Tra cứu học phần                    | 2                          | 1710GD600101                                                                                           | Phương pháp nghiên cứu khoa học giáo dục                                                                     | 3           | 45              | Bắt buộc | 10-100  | 1      |              |               |                            |                          |                                            |     |
| Chương trình đào tạo                | 3                          | 1710GD603101                                                                                           | Quản lý hệ thống giáo dục quốc dân và cơ sở giáo<br>dục                                                      | 2           | 30              | Bắt buộc | 10-100  | 1      |              |               |                            |                          |                                            |     |
| Hướng dẫn đăng ký                   | 4                          | 1710GD603201                                                                                           | Thống kê ứng dụng trong khoa học giáo dục                                                                    | 3           | 45              | Bắt buộc | 10-100  | 1      |              |               |                            |                          |                                            | 1   |
| <ul> <li>Kết quả học tâp</li> </ul> | 5                          | 1710MC0416                                                                                             | Triết học                                                                                                    | 4           | 60              | Bắt buộc | 10-100  | 19     |              |               |                            |                          |                                            | 1 / |
| <ul> <li>Thời khóa biểu</li> </ul>  | 6                          | 1710GD600901                                                                                           | Xã hội học giáo dục                                                                                          | 3           | 45              | Tự chọn  | 10-100  | 1      |              |               |                            |                          |                                            | 1/  |
|                                     | 7                          | 1710GD603301                                                                                           | Xây dựng và phát triển văn hóa nhà trường                                                                    | 2           | 30              | Bắt buộc | 10-100  | 1      |              |               |                            |                          |                                            | 1   |
|                                     | -Phiếu<br>Tối              | ı đăng ký môn họ<br>ng số tín chỉ đ                                                                    | c                                                                                                    |             |                 |          |         |        |              |               | Ghi cl                     | hú:                      | D Lọc lại<br>Trùng lịch                    |     |
|                                     |                            |                                                                                                    |                                                                                                    |             |                 |          |         |        |              |               |                            | -                        |                                            |     |
|                                     | Mã                         | lớp học phần                                                                                           | Tên học phần                                                                                                 |             | Số tín ch       | Thông ti | n Giảng | viên l | Ngay bat dau | Ngay ket thuc | Chuyển nhóm                | Xóa                      | i đăng ký                                  |     |
|                                     | Mã<br>171                  | <b>lớp học phần</b><br>DGD600101 I                                                                     | Tên học phần<br>Phương pháp nghiên cứu khoa học giáo dục                                                     | 3           | Số tín chỉ      | Thông ti | n Giảng | viên l | Ngay bat dau | Ngay ket thuc | Chuyển nhóm                | Xóa<br>Xóa               | a đăng ký<br>đăng ký                       |     |
|                                     | Mã<br>171<br>171           | lớp học phần<br>DGD600101 I<br>DGD600501 I                                                             | Tên học phản<br>Phương pháp nghiên cứu khoa học giáo dục<br>.ý luận tổ chức và quản lý                       | 3           | Số tín chỉ      | Thông ti | n Giảng | viên l | Ngay bat dau | Ngay ket thuc | Chuyển nhóm<br>2<br>2      | Xóa<br>Xóa<br>Xóa        | a đăng ký<br>đăng ký<br>đăng ký            |     |
|                                     | Mã<br>1711<br>1711<br>1711 | lóp học phần           DGD600101         I           DGD600501         I           DGD600901         X | Tên học phản<br>Phương pháp nghiên cứu khoa học giáo dục<br>ý luận tổ chức và quản lý<br>(ã hội học giáo dục | 3<br>2<br>3 | Số tín chỉ<br>I | Thông ti | n Giảng | viên   | Ngay bat dau | Ngay ket thuc | Chuyển nhóm<br>2<br>2<br>2 | Xóa<br>Xóa<br>Xóa<br>Xóa | a đăng ký<br>đăng ký<br>đăng ký<br>đăng ký |     |

**Bước 7**: HVCH, NCS theo dõi lịch đóng học phí thông báo trên website Phòng Kế hoạch - Tài chính, website Phòng Sau đại học và đóng học phí theo qui định./.